# Schritte nach der Installation

1/5

Nach der Installation von U-Bahn Sim Berlin, müssen einige Einstellungen überprüft werden, damit die Erweiterung ohne Probleme funktioniert.

# Einige Assets konnten während der Installation nicht eingebunden werden

Wenn statt der folgenden Meldung eine Abschlussmeldung mit grünem Häkchen erscheint, kann dieser Schritt übersprungen werden.

Nach Abschluss der Installation kann es zu folgender Meldung kommen:

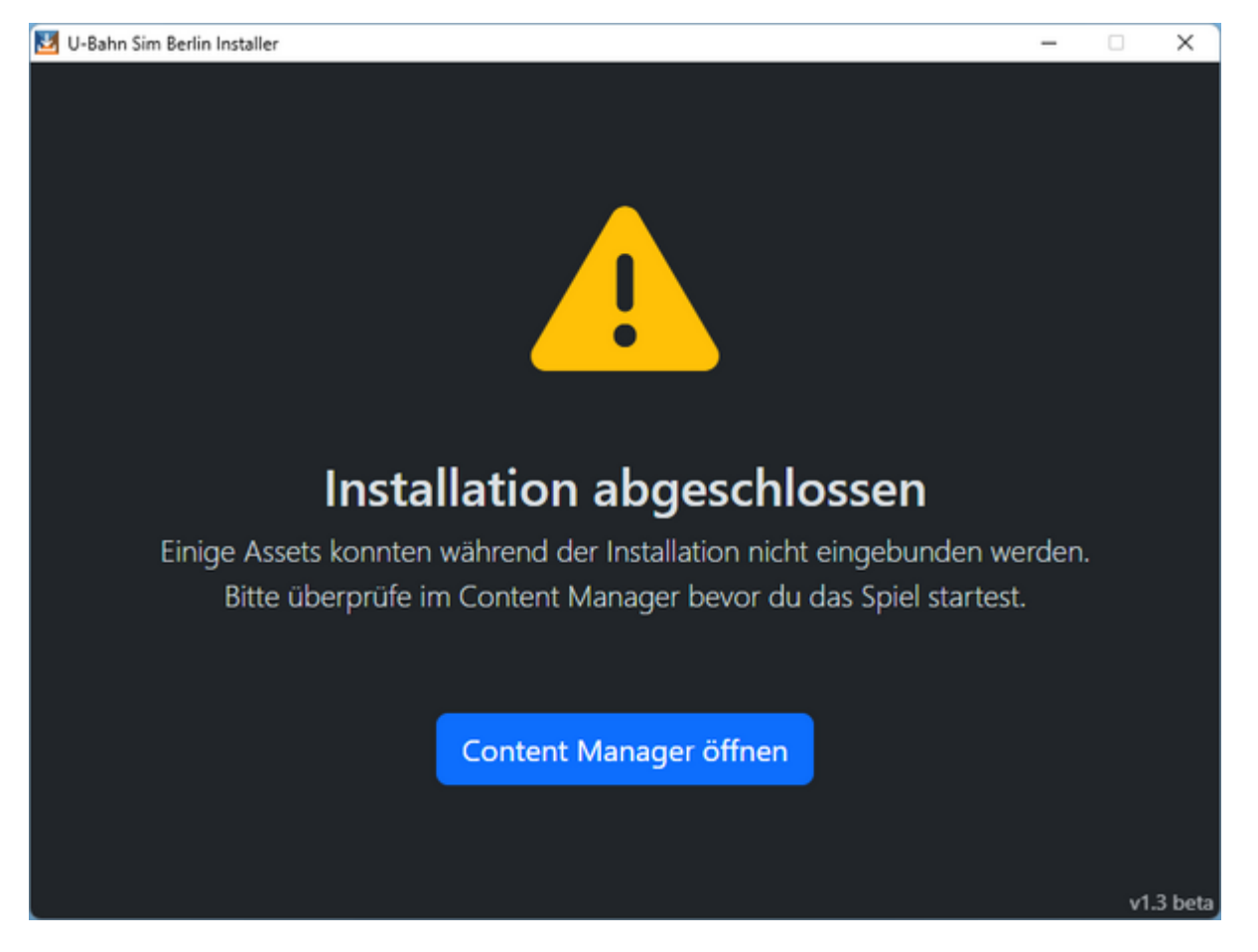

Wer diese Meldung erhält, sollte zunächst den Content Manager öffnen.

Dies kann auf drei Wegen erfolgen:

- über die blaue Schaltfläche im Installer,
- Trainz-Launcher öffnen, dann auf Objekte klicken (Englisch: Content), oder
- über die ContentManager.exe im Trainz-Hauptverzeichnis im Unterordner "bin"

Im Content Manager angekommen wird auf den Reiter "Geöffnet zum Bearbeiten" gewechselt. Dort müssen alle aufgelisteten Objekte markiert werden (Shift + Linke Maustaste oder STRG + A). Anschließend wird die rechte Maustaste gedrückt, im Kontextmenü wird der Menüpunkt "Bearbeiten" → "Einbinden" ausgewählt.

#### Alternativ kann das Einbinden mit der Tastenkombination STRG+M gestartet werden.

| Content Manager V2.2                  |                                                       |                                                                                         | - B X                                           |                                                    |
|---------------------------------------|-------------------------------------------------------|-----------------------------------------------------------------------------------------|-------------------------------------------------|----------------------------------------------------|
| Datei Beacheiten Anzeinen Mille       |                                                       |                                                                                         | - 0 4                                           |                                                    |
|                                       | (hisite (Testassite)                                  |                                                                                         |                                                 |                                                    |
|                                       | Aktuelle Suche Alle Archiviert                        | Deaktiviert Downloadstation                                                             | Bevorzugte Lokomotiven Installiert              |                                                    |
| Conflict and fear + Wahl + -          | Lokal bearbeitet Fehlende Abhängigkeiten              | Eigene Objekte Geöffnet zum Bearbeiten                                                  | Veraltet Heute                                  |                                                    |
|                                       | Typ Status Name                                       | Autor-ID KUID des Objekts                                                               |                                                 |                                                    |
| Löschen Speichern Übernehmen          | MISC 🔊 🛆 🛠 🖬 👔 BVG H95 5001-6 Frontwagen              | thedanielcompany <kuid:1012820:100< td=""><td>331&gt;</td><td></td></kuid:1012820:100<> | 331>                                            |                                                    |
|                                       | MSC 🔊 🛆 🛠 💼 👔 BVG H97 Mittelwagen                     | mcq <kuid2:121826:999< td=""><td>98:1&gt;</td><td></td></kuid2:121826:999<>             | 98:1>                                           |                                                    |
|                                       | Marco 🔊 🛆 🛠 💼 其 Hint                                  |                                                                                         | 97:1>                                           |                                                    |
|                                       |                                                       |                                                                                         | 109>                                            |                                                    |
|                                       | MSC 🔊 🖸 🖄 🛠 📑 📱 Schlossstrasse                        | tolaris <kuid2:9:4:1></kuid2:9:4:1>                                                     | Herunterladen                                   |                                                    |
|                                       |                                                       |                                                                                         | Hochladen                                       |                                                    |
|                                       |                                                       |                                                                                         | Archiv                                          |                                                    |
|                                       |                                                       |                                                                                         | Objekte in die Zwischenablage kopieren (Strp+C) |                                                    |
|                                       |                                                       |                                                                                         | Als CDP speichern Strg+Urnschalt+D              |                                                    |
|                                       |                                                       |                                                                                         | Betrachten in                                   | >                                                  |
|                                       |                                                       |                                                                                         | In Hauptliste anzeigen                          |                                                    |
|                                       |                                                       |                                                                                         | Abhängigkeiten anzeigen                         |                                                    |
|                                       |                                                       |                                                                                         | Referenzierende Objekte anzeigen                |                                                    |
|                                       |                                                       |                                                                                         | Fehler und Warnungen anzeigen                   |                                                    |
|                                       |                                                       |                                                                                         | Alles auswählen Strg+A                          |                                                    |
|                                       |                                                       |                                                                                         | Nichts auswählen Strg+D                         |                                                    |
|                                       |                                                       |                                                                                         | Bearbeiten                                      | Zum Bearbeiten öffnen Stro+E                       |
|                                       |                                                       |                                                                                         | Schlüsselwörter bearbeiten                      | Zurücksetzen Strg+R                                |
|                                       |                                                       |                                                                                         | Bewertung                                       | In den Originalzustand zurücksetzen Strg+O         |
|                                       |                                                       |                                                                                         | Deaktivieren / Aktivieren                       | Im Explorer bearbeiten Strg+Umschalt+E             |
| C Download Helper                     |                                                       |                                                                                         | Noue Version extellen                           | Im Content Creator Plus bearbeiten Strg+Umschalt+C |
| © Objektdetals                        |                                                       |                                                                                         | Löschen                                         | Skript bearbeiten Strg+Umschalt+S                  |
| Hochasen                              |                                                       |                                                                                         | Technische Details des Meshs anzeigen           | Einbinden Strg+M                                   |
|                                       |                                                       |                                                                                         | Konfigurationsdatei anzeigen                    |                                                    |
| Kole Blanet Auron Reputremane and Bar | munt seenshee, Costeet Useseerict in Office Modur     |                                                                                         |                                                 |                                                    |
| Result                                | swort angegeben, content wanager ist in Offine Moous. | 5 Objekte a                                                                             | isgewählt, 5 von 687144 Objekten angezeigt.     |                                                    |

Es kann passieren, dass das Einbinden nicht beim ersten Mal funktioniert.

In diesem Fall müssen die oben beschriebenen Schritte so oft durchgeführt werden, bis die Liste im Reiter "Geöffnet zum Bearbeiten" leer ist.

# Anzeigemodus auf DirectX umstellen

In Trainz 2009 hat man die Möglichkeit zwischen den SGrafikschnittstellen DirectX und OpenGL zu wählen.

Damit die U-Bahn Sim Berlin Erweiterung ohne Probleme funktioniert, wird DirectX empfohlen. Mit OpenGL kann es zu grafischen Fehlern, wie z.B. blauen Zügen oder auf dem Kopf stehende Abfertigungsspiegel, kommen.

Um die Einstellung zu ändern, wird der Trainz-Launcher geöffnet und dann der Menüpunkt "Optionen" gewählt.

In diesem Fenster wird auf den Reiter "Anzeigeeinstellungen" navigiert und der Anzeigemodus auf DirectX umgestellt.

| Trainz konfigurieren                                                                                                    | ×     |
|----------------------------------------------------------------------------------------------------|-------|
| Trainz konfigurieren         Allgemein   Planet Auran   Anzeigeeinstellungen   Erweiterte Optionen   Entwick         Anzeigeeinstellungen   Anzeigemodus   Image: Direct > Direct > D |       |
| Vollbild 🔽                                                                                                    | _     |
| Seitenverhaltnis   Automatische Erkennung                                                                                                    | -     |
| Antialias-Modus Aus                                                                                                    | •     |
|                                                                                                    |       |
| Voreinstellungen OK Abbre                                                                                                    | echen |

# Kompatibilitätsmodus für ältere Objekte aktivieren

Da die U-Bahn Sim Berlin Erweiterung für Trainz 2009 aus Trainz 2004 portiert wurde, existieren einige Objekte, die nicht zu 100% mit Trainz 2009 kompatibel sind. Folglich können im Spiel einige Tunnelobjekte und Bahnhöfe nicht angezeigt werden.

Für diese Besonderheit kann man in Trainz den "Kompatibilitätsmodus für ältere Objekte" aktivieren.

Dazu muss zuerst das Spiel gestartet werden.

In der oberen linken Ecke wird die Schaltfläche "Hauptmenü" betätigt, anschließend wird der Menüpunkt "Optionen" ausgewählt.

| Last update: 2025/06/24<br>02:35 | handbuch:trainz:installation:post_installation https://wiki.u7-trainz.de/handbuch/trainz/installation/post_installation |
|----------------------------------|----------------------------------------------------------------------------------------------------|
|----------------------------------|----------------------------------------------------------------------------------------------------|

| Respinent                                                  |                                                                                  |                                            |                                                                                  |           |                    | 0.0           |
|------------------------------------------------------------|----------------------------------------------------------------------------------|--------------------------------------------|----------------------------------------------------------------------------------|-----------|--------------------|---------------|
| Optionen                                                   |                                                                                  |                                            |                                                                                  |           |                    | 🤱 Log in      |
| Mitwickende<br>Traine beenden                              | Page 1                                                                           | whory                                      |                                                                                  |           |                    |               |
| -                                                          | 1 Page                                                                           |                                            |                                                                                  |           |                    |               |
| GAMES                                                      | Welcome to the Trainz Wiki Main Page - th                                        | e online from an detailed information abo  | ut the Trainz Simulator product rangel                                           |           |                    |               |
|                                                            | Contents (vor)                                                                   |                                            |                                                                                  |           |                    |               |
| Traing Will Main Page                                      | 1.1 Traing Plus                                                                  |                                            |                                                                                  |           |                    |               |
| Game Help Main Page     Know To Couldes                    | 1.3 Traing Railroad Simulator 2022                                               |                                            |                                                                                  |           |                    |               |
| · Index                                                    | 1.4 Traing Railroad Simulator 2019<br>1.5 Traing: A New Era                      |                                            |                                                                                  |           |                    |               |
| Community Forums                                           | 1.6 Trainz Model Railroad 2017<br>2 Traint Varsions                              |                                            |                                                                                  |           |                    |               |
| search                                                     | 3 Help Pages                                                                     |                                            |                                                                                  |           |                    |               |
|                                                            | 5 How-To Guides                                                                  |                                            |                                                                                  |           |                    |               |
| Ge Seath                                                   | 6 Community<br>7 Content Creation                                                |                                            |                                                                                  |           |                    |               |
| Vitat Inia here                                            | 7.1 Content Creation Tutorial Website<br>E Lipidating the Trainc Will            |                                            |                                                                                  |           |                    |               |
| <ul> <li>Related changes</li> <li>Special pages</li> </ul> | 9 See Also                                                                       |                                            |                                                                                  |           |                    |               |
| Printable version     Permanent Ink                        | Latest News                                                                      |                                            |                                                                                  |           |                    |               |
|                                                            | Trainz Plus                                                                      |                                            |                                                                                  |           |                    |               |
|                                                            | Traing Plus is the latest version of Traing th                                   | at gets regular feature and content update |                                                                                  |           |                    |               |
|                                                            | You can see the list of past Trainz Plus upo                                     | lates here.                                |                                                                                  |           |                    |               |
|                                                            | Traine Raincad Simulator 2019 Gauncher      Kite Edit Developer                  | - 0 8                                      |                                                                                  |           |                    |               |
|                                                            | TRAINZ                                                                           |                                            |                                                                                  |           |                    |               |
|                                                            | Sard Tunin<br>Hinapp Control<br>Tuning Control<br>Tuning Control<br>Control Hore |                                            |                                                                                  |           |                    |               |
|                                                            |                                                                                  |                                            |                                                                                  |           |                    |               |
|                                                            | REAR ADDRIVES - 19902                                                            |                                            |                                                                                  |           |                    |               |
|                                                            | To ensure you always have the latest version                                     | n of Trainz investigate our membership op  | tions at [the Trainz Plus Landing Page 🕼 ] or simply log in to MyTrainz to join. |           |                    |               |
|                                                            | Other useful links:                                                              |                                            |                                                                                  |           |                    |               |
|                                                            | Trainz Plus Online Documentation     S20 Overview                                |                                            |                                                                                  |           |                    |               |
|                                                            | <ul> <li>S20 Tools</li> <li>S20 Palettes</li> </ul>                              |                                            |                                                                                  |           |                    |               |
|                                                            | Trainz Railroad Simulator 2                                                      | 022                                        |                                                                                  |           |                    |               |
|                                                            | Pre-orders / Early Access: Dec 1, 2021<br>Official Release Date: May 31, 2022.   |                                            |                                                                                  |           |                    |               |
|                                                            | . To find out more about the product, visit                                      | (the Trainz Store 🔒 )                      | _                                                                                |           |                    |               |
|                                                            |                                                                                  |                                            |                                                                                  |           |                    |               |
|                                                            | -                                                                                |                                            | Details because als                                                              |           | A Deservation      |               |
| - E                                                        | altor                                                                            |                                            | Betriebswerk                                                                     | Loktunrer | Beenden            |               |
|                                                            |                                                                                  |                                            |                                                                                  |           |                    |               |
|                                                            |                                                                                  |                                            |                                                                                  |           | Trainz version 3.3 | (Build 44653) |

Im Optionsmenü im Reiter "Anzeigeeinstellungen" muss die Einstellung "Kompatibilitätsmodus für ältere Objekte aktivieren" aktiviert werden.

| uguerams.<br>Schönwetternebel:<br>Sammakorrektur:<br>Aktiviere Video:<br>Menübalken automatisch<br>Nusblenden:<br>Kompatibilitätsmodus für<br>Itere Objekte aktivieren: |                                                                                                    | Hoch     0     0     0     0     0                                                                                                    |
|----------------------------------------------------------------------------------------------------|----------------------------------------------------------------------------------------------------|----------------------------------------------------------------------------------------------------|
|                                                                                                    | Schlechtwetternebel:<br>Sammakorrektur:<br>Aktiviere Video:<br>Menübalken automatisch<br>wusblenden:<br>Kompatibilitätsmodus für<br>ultere Objekte aktivieren:<br>uer Kompatibilitätsmodus 1 | Schlechtwetternebel:<br>Sammakorrektur:<br>Aktiviere Video:<br>Menübaliken automatisch<br>wsblenden:<br>Kompatibilitätsmodus für<br>utere Objekte aktivieren:<br>uer Kompatibilitätsmodus kann die Spielleistung red |

Nach Bestätigung der veränderten Einstellungen, kann das Spiel nun ohne Probleme gespielt werden.

From: https://wiki.u7-trainz.de/ - **U-Bahn Sim Berlin Wiki** 

Permanent link: https://wiki.u7-trainz.de/handbuch/trainz/installation/post\_installation

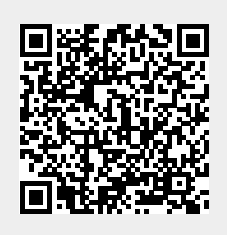

Last update: 2025/06/24 02:35